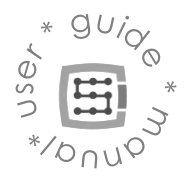

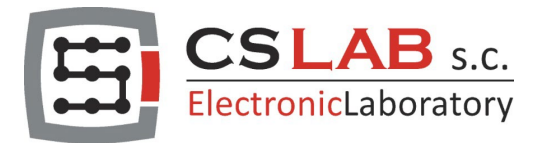

# CSMIO-ENC módulo de expansão

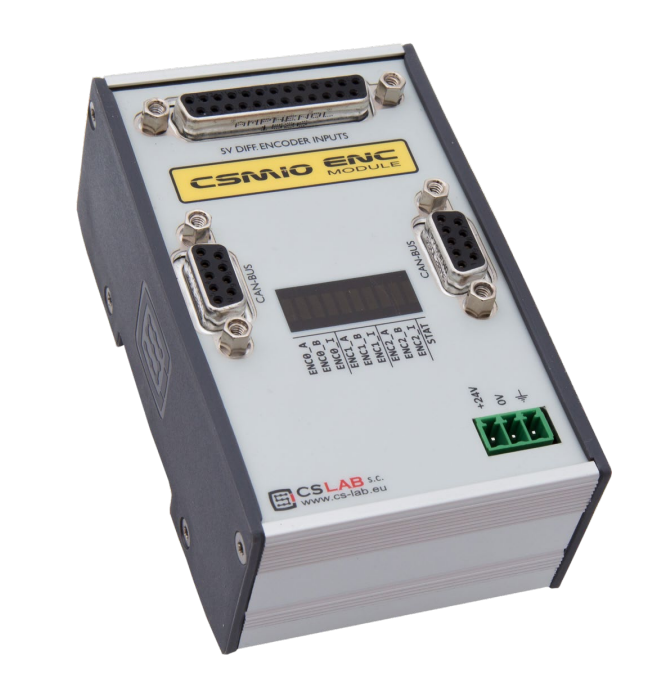

CS-Lab s.c. company is not responsible for incorrect information included in this translation. If in doubt please refer to English or Polish version

© copyright CS-Lab s.c. 2019: Rev 3.1 (20/12/22)

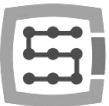

# Index

| 1. | CSIV  | CSMIO-ENC geral                                  |   |  |
|----|-------|--------------------------------------------------|---|--|
|    | 1.1   | Sinais usados neste guia                         | 3 |  |
|    | 1.2   | Conformidade com padrões                         | 3 |  |
| 2. | Con   | ector de sinais do módulo CSMIO-ENC              | 4 |  |
|    | 2.1   | Conector encoders                                | 4 |  |
|    | 2.2   | Conector para conexão de controle CSMIO/IP       | 5 |  |
|    | 2.3   | Conector de módulos de expansão                  | 5 |  |
| 3. | Uso   | de macro VisualBasic®                            | 6 |  |
|    | 3.1   | GetInput – Posição (16 bits) e leitura do ângulo | 6 |  |
|    | 3.2   | GetUserDRO – Posição lida (32 bits)              | 6 |  |
| 4. | Insta | alação e configuração do módulo CSMIO-ENC        | 7 |  |
|    | 4.1   | Instalação e conexão do módulo CSMIO-ENC         | 7 |  |
|    | 4.2   | CSMIO-ENC Configuração do módulo                 | 7 |  |

2

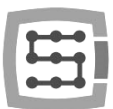

## 1. CSMIO-ENC geral

O CSMIO-ENC é um módulo de expansão para encadeamento e é usado para conectar codificador de fuso. Ele pode ser usado com controladores de movimento Ethernet CSMIO/IP-S (step/dir) e CSMIO/IP-A (+/- 10V).

#### 1.1 Sinais usados neste guia

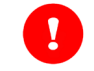

Perigo potencial, risco de lesão possível

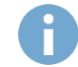

Informações úteis, dicas

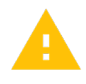

Aviso, o não cumprimento desses avisos pode levar a um funcionamento ou dano inadequado do dispositivo

#### 1.2 Conformidade com padrões

Os módulos CSMIO-ENC foram projetados e fabricados de acordo com os padrões nacionais e internacionais para sistemas de controle industrial baseados em componentes eletrônicos:

- Requisitos detalhados para controladores programáveis: características de trabalho, resistência a choque, segurança, etc. EN61131-2 (IEC1131-2), CSA 22.2, UL508
- Conformidade com as Diretrizes Européias (baixa tensão, o nível de compatibilidade eletromagnética de interferência eletromagnética), a marcação CE.
- Propriedades elétricas e não combustíveis de materiais isolantes: UL 746C, UL 94, etc.
- Produto fabricado em tecnologia sem chumbo, compatível com a RoHS.

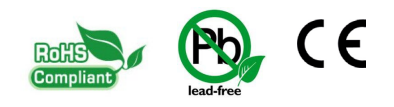

Н

П

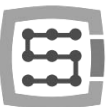

## 2. Conector de sinais do módulo CSMIO-ENC

## 2.1 Conector encoders

| Número Pino | Descrição         |
|-------------|-------------------|
| 1           | +5V               |
| 2           | encoder 0 - IN A+ |
| 3           | encoder 0 - IN B+ |
| 4           | encoder 0 - IN I+ |
| 5           | +5V               |
| 6           | encoder 1 - IN A+ |
| 7           | encoder 1 - IN B+ |
| 8           | encoder 1 - IN I+ |
| 9           | +5V               |
| 10          | encoder 2 - IN A+ |
| 11          | encoder 2 - IN B+ |
| 12          | encoder 2 - IN I+ |
| 13          | NC                |
| 14          | GND               |
| 15          | encoder 0 - IN A- |
| 16          | encoder 0 - IN B- |
| 17          | encoder 0 - IN I- |
| 18          | GND               |
| 19          | encoder 1 - IN A- |
| 20          | encoder 1 - IN B- |
| 21          | encoder 1 - IN I- |
| 22          | GND               |
| 23          | encoder 2 - IN A- |
| 24          | encoder 2 - IN B- |
| 25          | encoder 2 - IN I- |

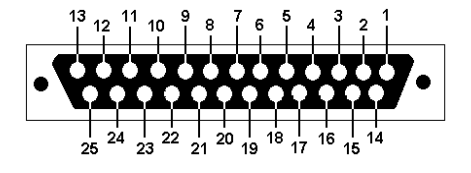

O encoder precisa ter saídas diferenciais de 5V.

Para usar o módulo CSMIO-ENC em um torno usamos apenas codificador 0 (encoder channel 0).

A capacidade de carga total máxima das saídas de alimentação de codificadores é de 500mA.

|     |                                         | 11 |
|-----|-----------------------------------------|----|
| -0- | -0                                      | 2  |
| -0- | -0                                      | 1  |
| -   | I                                       |    |
| -   | -                                       |    |
|     | +++++++++++++++++++++++++++++++++++++++ | ** |

## 2.2 Conector para conexão de controle CSMIO/IP

| Número Pino | Descrição |
|-------------|-----------|
| 1           | CAN H     |
| 2           | -         |
| 3           | -         |
| 4           | -         |
| 5           | GND       |
| 6           | CAN L     |
| 7           | RS485 B-  |
| 8           | RS485 A+  |
| 9           | _         |

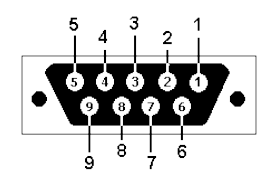

Para a operação correta do módulo é suficiente conectar as linhas (CAN H; CAN L; GND). As linhas (RS485 B-; RS485A +) são usadas em outros módulos CSMIO e pode ser necessário conectá-los para a operação correta dos seguintes módulos.

## 2.3 Conector de módulos de expansão

| Número Pino | Descrição |
|-------------|-----------|
| 1           | CAN H     |
| 2           | RS232 RxD |
| 3           | RS232 TxD |
| 4           | -         |
| 5           | GND       |
| 6           | CAN L     |
| 7           | RS485 B-  |
| 8           | RS485 A+  |
| 9           | -         |

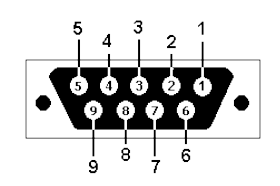

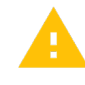

Os conectores são projetados apenas para módulos de extensão pelo CS-Lab s.c. Eles não podem ser usados para conectar outros dispositivos, PC etc.

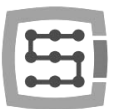

## 3. Uso de macro VisualBasic®

## 3.1 GetInput – Posição (16 bits) e leitura do ângulo

Com este comando, você pode ler a posição do contador para cada entrada do encoder, bem como o ângulo do fuso (encoder channel 0).

#### Sintaxe:

GetInput (*addr*)

#### Parâmetros:

addr

- Endereços de registro (veja a tabela abaixo)

| Registro no. | Descrição                                          |
|--------------|----------------------------------------------------|
| 84           | Spindle Ângulo multiplicado x10 (range 0-3600)     |
| 85           | Contador de posição 0 do encoder channel (spindle) |
| 86           | Contador de posição 1 do encoder channel           |
| 87           | Contador de posição 2 do encoder channel           |

## 3.2 GetUserDRO – Posição lida (32 bits)

Com este comando você pode ler a posição contadora no formato de 32 bits.

#### Sintaxe:

GetUserDRO (addr)

#### Parâmetros:

addr

- Endereços de registro (veja a tabela abaixo)

| Registro no. | Descrição                                           |
|--------------|-----------------------------------------------------|
| 1501         | Contador 0 de posição do encoder channel de 32 bits |
| 1502         | Contador 1 de posição do encoder channel de 32 bits |
| 1503         | Contador 2 de posição do encoder channel de 32 bits |

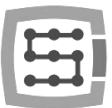

# 4. Instalação e configuração do módulo CSMIO-ENC

## 4.1 Instalação e conexão do módulo CSMIO-ENC

Um codificador deve ser montado desta forma para obter a relação do fator do encoder 1:1. O encoder deve ser firmemente montado e as peças usadas para a transmissão devem ser finamente feitas.

Por exemplo, se devemos usar uma correia para a unidade do encoder, precisamos prestar atenção se as engrenagens e correias dentadas são de boa qualidade.

As engrenagens e as barras dentadas mal feitas podem distorcer a leitura da posição atual do Spindle o que pode afetar diretamente a alimentação do eixo Z durante o encadeamento.

Não é recomendado usar um encoder de um servomotor que acione o Spindle para evitar o erro de leitura da posição do Spindle.

#### Conexão do módulo CSMIO-ENC

- O módulo deve ser conectado a um controlador de movimento (CSMIO/IP-S ou CSMIO/IP-A) com o cabo plano incluído.
- Uma fonte de alimentação do módulo deve ser conectada da mesma maneira que a fonte de alimentação do controlador de cabeça.
- Os sinais do codificador do Spindle devem ser conectados às entradas descritas como "encoder 0", uma vez que apenas essas entradas são suportadas por um algoritmo para encadeamento e leitura automática.

Durante uma conexão do encoder, lembre-se de manter a ordem dos sinais adequados.

CSMIO-ENC para operação adequada requer todos os sinais do encoder (A + / A- / B + / B- / I + / I-). Um escudo do fio do encoder deve ser conectado apenas de um lado ao PE ou em caso de ruídos altos para GND (0V). O conector de alimentação CSMIO-ENC pode ser o local de conexão.

## 4.2 CSMIO-ENC Configuração do módulo

A configuração do módulo do encoder é muito fácil e se resume apenas às operações:

- a) Configuração do número de pulsos do encoder
  Vá para "Config\Config Plugins\Config\Special Functions\Spindle" e digite o número de pulsos do encoder incl. Todas as bordas na área "Spindle Encoder (CSMIO-ENC)".
- b) Encoder pulsa a configuração de direção de contagem

Às vezes, pode ser necessário alterar a direção de contagem de pulsos do encoder. Para verificar se a direção atual está correta, você deve ir para "PlugIn Control\CSMIO\_IP plugin\Expansion modules\CSMIO-ENC\". Então, ative o Spindle com o comando M3 e verifique se o valor RPM é positivo. Se for negativo, você deve ir para "Config\Config Plugins\Config\Special Functions\Spindle" e selecionar "check" (verificar) "Inv. Direction" (Inverter Direção).